Adgang til din centralenhed uden kontrolpanelet.

Trin 1: Sørg for, at din computer er på samme netværk som alarmen. Trin 2: Log ind på dit kontrolpanel inden 31.12.2024 Trin 3: Klik på de tre prikker ud for dit brugernavn og gå til Enhedsstyrning. Trin 4: Vælg den centrale enhed øverst på listen. Trin 5: Rul ned til "Lokal enhedsadgang" Trin 6: Vælg og kopier http-adressen. Trin 7: Vælg og kopier brugernavnet, admin. Trin 8: Klik på øjnene ved siden af adgangskoden, fremhæv og kopier den.

Vælg og kopier http-adressen og indsæt den i søgefeltet i din webbrowser, f.eks. Google, Chrome, Edge eller Safari

Klik på "Allerede kunde"

Indtast brugernavn og adgangskode og OK.

Nu er du inde i centralenheden og kan foretage dine indstillinger og mere.